## How Do I Sign the 5500 Using a Prior Year User ID and PIN?

12/04/2024 10:26 am CST

- 1. See How Do I Sign the 5500? to see how access the 5500 signing page and start the signing process.
- 2. When you reach step 3 of the signing process, click the 'Use prior year ID and PIN' link above the user ID field.
  - Note that the option to use a prior year's user ID and PIN will only be available if there is a prior year accepted filing and the same signer name is used to sign the 5500 for the current / next year.

| Sign 5500 - 2011                                                                                                    |                                                                                                    |                                                                                                    |    |
|----------------------------------------------------------------------------------------------------|----------------------------------------------------------------------------------------------------|----------------------------------------------------------------------------------------------------|----|
| Step 1: Print Paper Copy of Form 5500<br>You must print your 5500 before you will be allowed to sign. Print a hard copy of your 5500 by clicking on "Print<br>5500" below:                                                                                                    |                                                                                                    |                                                                                                    |    |
| Confirm Identity Confirm Identity Confir | nalties of perjury and other penalties set forth<br>rructions to the Form 5500, I declare that I an<br>and my DOL UserID is <b>A0123456</b> .<br>we my Administrator/Sponsor PIN to be<br>below with the same four-digit number I<br>on the prior year filing submitted to the<br>nt of Labor. | a "wet" signature. Keep<br>bor but an electronic<br>what you entered/received<br>Name' below to change | 11 |
| Administrator/Sponsor Name:                                                                                                    | My User                                                                                                    | 10                                                                                                    |    |
| Administrator/Sponsor DOL User<br>ID:<br>Administrator/Sponsor DOL PIN:                                                                                                    | Use prior year ID and PIN                                                                                                    |                                                                                                    |    |
| Step 4: Sign and File Electronically                                                                                                    |                                                                                                    |                                                                                                    |    |
| Under penalties of perjury and other penalties set forth in the instructions, I declare that I have examined this return/report, including accompanying schedules, statements and attachments, as well as electronic version of this return/report, and to the best of my knowledge and belief, it is true, correct and complete.                                                                                                    |                                                                                                    |                                                                                                    |    |
| Z Sign 5500                                                                                                    |                                                                                                    |                                                                                                    | Ŧ  |

- 3. You will see an Identity Confirmation box. Click the Yes button to verify that you are the identified signer.
- 4. When ready to file, click the 'Sign 5500' button. After signing, you will be shown the 5500 status page.